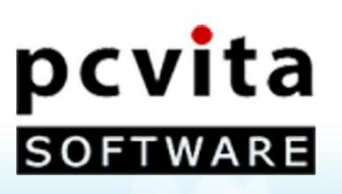

# PCVITA Express Migrator for SharePoint (Lotus Notes Doc Lib)

# User Guide

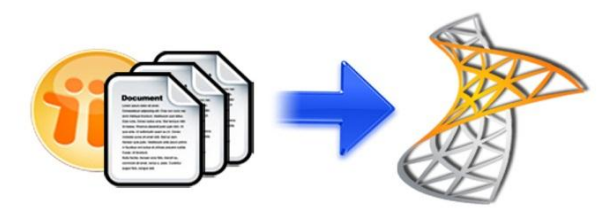

Copyright © PCVITA Software. All Rights Reserved

|                                | PCVITA Express Migrator for SharePoint (Lotus Notes Doc Lib)                                                                                                 | 2011                  |
|--------------------------------|----------------------------------------------------------------------------------------------------|-----------------------|
|                                |                                                                                                    |                       |
|                                | TABLE OF CONTENTS                                                                                                    |                       |
| <b>Chapter-1</b><br><i>Get</i> | ting Started to Express Migrator for SharePoint (Lotus Notes):                                                                                               | Page No (2)           |
|                                | What is Express Migrator for SharePoint (Lotus Notes Doc Lib)?<br>Migration Supported<br>The Prominent Features<br>Prerequisite                              |                       |
| Chapter-2                      |                                                                                                    | <b>Page No</b> (3-4)  |
|                                | Start the Installation process<br>License agreements<br>Location and setup types<br>Finish the Installation and launch<br>Registration or Activation         |                       |
| Chapter-3                      |                                                                                                    | <b>Page No</b> (5-15) |
|                                | Setting and Configuration<br>Entering a Job Details for Migration into Office 365<br>Select SharePoint Destination Location<br>Job Summary<br>Current Status |                       |
|                                | <i>Enter Job Details for Migration into On-Premise</i><br>Select SharePoint Destination Location<br>Job Summary<br>Current Status                            |                       |
|                                | List of Jobs for Content Migration                                                                                                    |                       |
| Chapter-4                      |                                                                                                    | <b>Page No</b> (15)   |
|                                | Quit or Exit                                                                                                    |                       |
| Chapter-5                      |                                                                                                    | <b>Page No</b> (15)   |
|                                | Conclusion                                                                                                    |                       |
|                                |                                                                                                    |                       |

Chapter -1

### What is Express Migrator for SharePoint (Lotus Notes Doc Lib)?

PCVITA Express Migrator for SharePoint (Lotus Notes Doc Lib) is an incorporated utility that migrate multiple Lotus Notes Document Libraries to multiple content repositories in Microsoft SharePoint 2003, 2007 and 2010 Server.

## **Migration Supported**

- Lotus Notes Document Library migration
- Support Microsoft Office 356 Online SharePoint migration
- Securely support On Premise migration

#### **The Prominent Features**

- Support SharePoint 2007/2010 server version
- Migrate both Lotus Notes Documents files and folder in batch to SharePoint Document Library
- Maintain the folder/ directory in hierarchical order
- Maintain the Meta information of the associated files and folders as of Create-on, Modified-on, Subject, cc and Sender
- Handles restricted special characters in the most configurable manner
- Provide reports and appropriate error detection mechanism
- Support for Microsoft BPOS/Office 365/ SharePoint On Premise (Local SharePoint)

# Prerequisite

| Minimum Processor<br>Speed                               | Intel 1.2 GHz Processor                                                                                                    |
|----------------------------------------------------------|----------------------------------------------------------------------------------------------------|
| Memory (RAM)                                             | 1GB                                                                                                    |
| Disk Space                                               | 5MB free space for installation                                                                                                    |
| Operating System<br>support                              | <ul> <li>One of the following:</li> <li>✓ Windows XP, Windows Vista, Windows 7</li> <li>✓ Windows 2003 Server</li> <li>✓ Windows 2008 Server</li> </ul> |
| Microsoft SharePoint<br>Server                           | <ul> <li>One of the following:</li> <li>✓ Microsoft SharePoint 2007</li> <li>✓ Microsoft SharePoint 2010</li> </ul>                                     |
| Additional Software                                      | Microsoft .NET Framework 2.0                                                                                                    |
| Internet Connection<br>(For BPOS/Office 365<br>services) | Persistent internet connectivity between the migration local machine and SharePoint Online Server for BPOS/Office 365 services.                         |

#### Chapter -2

#### **Start the Installation process**

The installation steps are simple and short. Before install make sure that the software installer is not corrupted. To open, double click the installer of PCVITA Express Migrator for SharePoint (Lotus Notes Doc Lib) installer. Click on next button to proceed.

#### **License agreements**

You must read the software license agreement. Accept the license agreement? Check the button (I accept the agreements) and proceed next.

| Please read the following important information before continuing.  Please read the following License Agreement. You must accept the terms of this agreement before continuing with the installation.  Software License Agreement NOTICE TO USERS: This End User License Agreement (the "Agreement") is a legally binding agreement between you (either an individual or an entity, the "User"), and PCVITA regarding the PCVITA software (the "Software", inst, licensed to you by PCVITA (collectively, the "Updates"), and c) related user documentation and  I ig one ta accept the agreement I is not accept the agreement | cense Agreement                                                                                                    |                                                                                                    |   |
|----------------------------------------------------------------------------------------------------|----------------------------------------------------------------------------------------------------|----------------------------------------------------------------------------------------------------|---|
| Please read the following License Agreement. You must accept the terms of this agreement before continuing with the installation. Software License Agreement NOTICE TO USERS: This End User License Agreement (the "Agreement") is a legally binding agreement between you (either an individual or an entity, the "User"), and PCVITA regarding the PCVITA software (the "Software" or the "Program"), and additions or maintenance releases of the Software", fan, Licensed to you by PCVITA (collectively, the "Updates"), and c) related user documentation and I go not accept the agreement I do not accept the agreement | Please read the following important inf                                                                                                    | formation before continuing.                                                                                                    | C |
| Software License Agreement NOTICE TO USERS: This End User License Agreement (the "Agreement") is a legality binding agreement between you (either an individual or an entity, the "User"), and PCVTIA regarding the PCVTIA software (the "Software" or the "Program"), and additions or maintenance releases of the Software, "any licensed to you by PCVTIA (collectively, the "Updates"), and c) related user documentation and a I accept the agreement I do not accept the agreement                                                                                                    | Please read the following License Agre<br>agreement before continuing with the                                                                                 | ement. You must accept the terms of this installation.                                                                                                    |   |
| NOTICE TO USERS:<br>This End User License Agreement (the "Agreement") is a legalty binding<br>agreement between you (either an individual or an entity, the "User"), and<br>PCVITA reparding the PCVITA software (the "Software" or the "Program"), and<br>pCVITA reparding the PCVITA software (the "Software" and the "User"), and<br>additions or maintenance releases of the Software, "any licensed to you by<br>PCVITA (collectively, the "Updates"), and c) related user documentation and<br>I go not accept the agreement<br>I do not accept the agreement                                                             | Software License Agreement                                                                                                    |                                                                                                    | ^ |
| This End User License Agreement (the "Agreement") is a legally binding agreement between you (either an individual or an entity, the "User"), and PCVITA regarding the PCVITA software (the "Software" or the "Program"), and b) all successor upgrades, revisions, patches, fixes, modifications, copies, additions or maintenance releases of the Software, if any, licensed to you by PCVITA (collectively, the "Updates"), and c) related user documentation and $\bullet$ [ <u>accept the agreement</u> [ ]                                                                                                    | NOTICE TO USERS:                                                                                                    |                                                                                                    |   |
| <ul> <li>I accept the agreement</li> <li>I do not accept the agreement</li> </ul>                                                                                                    | This End User License Agreement (the<br>agreement between you (either an ind<br>PCVITA regarding the PCVITA softwar<br>b) all successor upgrades, revisions, j | * "Agreement") is a legally binding<br>dividual or an entity, the "User"), and<br>re (the "Software" or the "Program"), and<br>patches, fixes, modifications, copies,<br>the Software, if any, licensed to you by |   |
| I do not accept the agreement                                                                                                    | additions or maintenance releases of<br>PCVITA (collectively, the "Updates"),                                                                                  | and c) related user documentation and                                                                                                    |   |
|                                                                                                    | additions or maintenance releases of<br>PCVITA (collectively, the "Updates"), -<br>I accept the agreement                                                      | and c) related user documentation and                                                                                                    |   |

#### Location and setup types

The installer offers a default destination directory where PCVITA Express Migrator for SharePoint (Lotus Notes Doc Lib) be installed. Accept it or define a new one. It is highly recommended to use the default path.

| Select D<br>Where<br>install | estination Location<br>should PCVITA Express Migrator For SharePoint(Lotus Notes Doc Lib) be<br>ad?       |
|------------------------------|----------------------------------------------------------------------------------------------------|
|                              | Setup will install PCVITA Express Migrator For SharePoint(Lotus Notes Doc Lib) into the following folder. |
| To cor                       | tinue, click Next. If you would like to select a different folder, click Browse.                          |
|                              |                                                                                                    |
|                              |                                                                                                    |
|                              |                                                                                                    |
| At lea:                      | at 15.8 MB of free disk space is required.                                                                |
|                              |                                                                                                    |

Click on next. In the next window, the wizard will offer a default location where to create a shortcuts folder in a start menu folder. Accept it or define a new one. To proceed, click on next.

| Juic | ct Additional Tasks                                                                                                    |
|------|----------------------------------------------------------------------------------------------------|
| N    | (hich additional tasks should be performed?                                                                                                    |
| SE   | elect the additional tasks you would like Setup to perform while installing PCVITA<br>xpress Migrator For SharePoint(Lotus Notes Doc Lib), then click Next. |
| A    | dditional icons:                                                                                                    |
| 5    | Create a desktop icon                                                                                                    |
|      |                                                                                                    |
|      | < gack Next > Cancel                                                                                                    |
|      |                                                                                                    |

#### Finish the Installation and launch

The above snapshot has two options for shortcuts creation and quick launch icon. Here in this wizard, click on "Install button" to finish the installation.

| Setup is now re<br>SharePoint(Loti | ady to begin installing PCVITA Express Migrator For<br>us Notes Doc Lib) on your computer. |
|------------------------------------|--------------------------------------------------------------------------------------------|
| Click Install to<br>change any set | continue with the installation, or click Back if you want to review or tings.              |
| Destination loc<br>C:\Progra       | ation:<br>m Files\PCVITA Express Migrator For SharePoint(Lotus Notes Doc                   |
|                                    |                                                                                            |
|                                    |                                                                                            |
|                                    |                                                                                            |
|                                    |                                                                                            |
|                                    | -                                                                                          |

The last step, click on Finish to starts launch the application, PCVITA Express Migrator for SharePoint (Lotus Notes Doc Lib).

| Setup - PCVITA Express Migrato | r For SharePoint(Lotus Notes Doc Lib)                                      |
|--------------------------------|----------------------------------------------------------------------------|
|                                | Launch PCVITA Express Migrator For SharePoint(Lotus Notes Doc Lib)  Einish |

# **Registration or Activation**

For demo users, the PCVITA Express Migrator for SharePoint (Lotus Notes Doc Lib) has a constraint of 500MB file system and attributes migration to SharePoint server in bulk. For the full version or activation, you must click *Activation* or *Buy now* option in the navigation pane.

| Email Address   |         |      |  |
|-----------------|---------|------|--|
| Activation Code |         |      |  |
| Machine Name    | SIAM-PC |      |  |
| The fine field  |         |      |  |
|                 |         | 1.00 |  |

Once you get the full version installed in your system, updating is simpler, just the need of click and go. Significantly, once you close the application, you will be invited to PCVITA Express Migrator for SharePoint (Lotus Notes Doc Lib) website for new updates and new release information.

2011

#### Chapter -3

#### **Setting and Configuration**

To set a default web service path, go to setting menu, select configuration. Enter your web service path, click on save.

Provide your valid SharePoint Server URL to set as a default path. Click Save, continue the next

| CVITA Web Servi | ce Virtual Folder Ur | http://PCVita70/            |        |
|-----------------|----------------------|-----------------------------|--------|
|                 |                      | e.g. http://ServerName/MyWS | iPath. |
|                 | _                    |                             |        |

Similarly, to replace a special characters click on configuration and replace the specific character by entering the permitted character. By default, the software set underscore (\_) for mapping. To finish, click on save button.

|                                                                                    | ALC: 2 2 4 40 4                                                                                   |                                                                                                    |                                                                                                    |                                                     |                       |         |
|------------------------------------------------------------------------------------|---------------------------------------------------------------------------------------------------|----------------------------------------------------------------------------------------------------|----------------------------------------------------------------------------------------------------|-----------------------------------------------------|-----------------------|---------|
| Lotus Notes                                                                        | Field Deta                                                                                        | nis                                                                                                    |                                                                                                    |                                                     |                       | _       |
| Interna                                                                            | I Names :                                                                                         | F_Tekst                                                                                                    |                                                                                                    |                                                     | Type : Text           | •       |
| SharePoint                                                                         | Field Detai                                                                                       | ils                                                                                                    |                                                                                                    |                                                     |                       |         |
| Displa                                                                             | ay Name :                                                                                         | F_Tekst                                                                                                    |                                                                                                    |                                                     | Type : Text           | •       |
| Intern                                                                             | al tines i                                                                                        | E Taket                                                                                                    |                                                                                                    |                                                     | a DishTaut I          |         |
|                                                                                    |                                                                                                   |                                                                                                    |                                                                                                    |                                                     |                       |         |
| Migration O                                                                        | ption<br>er the fields<br>/e Field                                                                | have to be migrated to                                                                                            | SharePoint?                                                                                                    |                                                     |                       |         |
| Migration O                                                                        | ption<br>er the fields<br>ve Field                                                                | have to be migrated to Delete                                                                                     | SharePoint?                                                                                                    | 60 Turo                                             | 50 Column In DiskTout | Miarata |
| Migration O<br>Whether<br>New Save<br>LN Internal                                  | ption<br>er the fields<br>/e Field<br>LN Type                                                     | have to be migrated to Delete SP Display N                                                                        | SharePoint?<br>SP Internal                                                                                          | SP Type                                             | SP Column Is RichText | Migrate |
| Migration O<br>Whether<br>New Save<br>LN Internal<br>Tekst                         | ption<br>er the fields<br>/e Field<br>LN Type<br>Text                                             | have to be migrated to Delete SP Display N F_Tekst                                                                | SharePoint?<br>SP Internal<br>F_Tekst                                                                               | SP Type<br>Text                                     | SP Column Is RichText | Migrate |
| Migration O<br>Whether<br>New Saw<br>LN Internal<br>_Tekst<br>_DataGodz            | ption<br>er the fields<br>/e Field<br>LN Type<br>Text<br>DateTime                                 | have to be migrated to<br>Delete<br>SP Display N<br>F_Tekst<br>F_DataGodz                                         | SharePoint?<br>SP Internal<br>F_Tekst<br>F_DataGodz                                                                 | SP Type<br>Text<br>DateTime                         | SP Column Is RichText | Migrate |
| Migration O<br>Whether<br>New Saw<br>LN Internal<br>_Tekst<br>DataGodz<br>Liczba   | ption<br>er the fields<br>/e Field<br>LN Type<br>Text<br>DateTime<br>Text                         | have to be migrated to<br>Delete<br>SP Display N<br>F_Tekst<br>F_DataGodz<br>F_Liczba                             | SharePoint?<br>SP Internal<br>F_Tekst<br>F_DataGodz<br>F_Liczba                                                     | SP Type<br>Text<br>DateTime<br>Text                 | SP Column Is RichText | Migrate |
| Migration O<br>Migration O<br>Mew Sav<br>LN Internal<br>_Tekst<br><br><br><br><br> | ption<br>er the fields<br>re Field<br>LN Type<br>Text<br>DateTime<br>Text<br>Text                 | have to be migrated to<br>Delete<br>SP Display N<br>F_Tekst<br>F_DataGodz<br>F_Liczba<br>F_ListaOkienD            | SharePoint?<br>SP Internal<br>F_Tekst<br>F_DataGodz<br>F_Liczba<br>F_Liczba<br>F_Liczba                             | SP Type<br>Text<br>DateTime<br>Text<br>Text         | SP Column Is RichText | Migrate |
| Migration O<br>Migration O<br>Mew Sav<br>LN Internal<br>_Tekst<br><br><br><br><br> | ption<br>er the fields<br>re Field<br>LN Type<br>Text<br>DateTime<br>Text<br>Text<br>Text<br>Text | have to be migrated to<br>Delete<br>SP Display N<br>F_Tekst<br>F_DataGodz<br>F_Liczba<br>F_ListaOkienD<br>F_Wybor | SharePoint?<br>SP Internal<br>F_Tekst<br>F_DataGodz<br>F_Liczba<br>F_Liczba<br>F_Liczba<br>F_UstaOkienDi<br>F_Wybor | SP Type<br>Text<br>DateTime<br>Text<br>Text<br>Text | SP Column Is RichText | Migrate |

PCVITA Express Migrator for SharePoint (Lotus Notes Doc Lib) utility can map multiple special characters.

Significantly, by default the software will map the entire special character by underscore (\_)

| naracter Mapping                    | X      |
|-------------------------------------|--------|
| Replace Double Quotes (") With:     |        |
| Replace Hash (#) With:              |        |
| Replace Percent Sign (%) With:      | ]      |
| Replace Ampersand (&) With:         |        |
| Replace Asterisk (*) With:          | _      |
| Replace Colon (:) With:             |        |
| Replace Less Than Sign (<) With:    |        |
| Replace Greater Than Sign (>) With: |        |
| Replace Question Mark (?) With:     |        |
| Replace Opening Braces ({) With:    |        |
| Replace Pipe ( ) With:              |        |
| Replace Closing Braces (}) With:    | -      |
| Replace Tilde (~) With:             | -      |
| Replace Back Slash (\) With:        | 1      |
| Replace Forward Slash (/) With:     |        |
| Replace Extra Periods (.) With:     |        |
| Replace Control Characters With:    |        |
| Replace Blank File Name With:       | onuceo |
|                                     |        |
| Save Car                            | ncel   |

# **Entering a Job Details for Migration into Office 365**

Thousands of Enterprise Company has been shifted into the integrated Microsoft Office 365 Services. To start migrate your Lotus Notes files or folder you must enter the Job Title, Description and check Office 365 radio option button for SharePoint Location. Click Next to proceed.

|                                                | 📾 PCVITA Express Migrator for SharePoint - (Lotus Notes Document Library) v3.0 - Full Version |                                                                                                    |
|------------------------------------------------|-----------------------------------------------------------------------------------------------|----------------------------------------------------------------------------------------------------|
|                                                | File Settings Help                                                                            |                                                                                                    |
|                                                | SOFTWARE Lotus Notes Document Libra                                                           | ry to Sharepoint<br>ry to Sharepoint Migration                                                                                                    |
| Fill the detail Information                    | Job List Create Job Support Activate Buy Now Exit                                             | Chest Cheste                                                                                                    |
| • Title of the Job and                         | Details<br>Title : Job1                                                                       | Job details<br>A job represents migration<br>task like, Set of Tem(s) tha<br>need to be migrated from<br>Lotus Notes Document Librar                                                  |
| • A brief description about<br>the Job or task | Description : Migrating In to sharepoint                                                      | to SharePoint Serve<br>Repository.<br>The :<br>Enter the name of the job<br>to identify the migration<br>task.                                                                        |
| • Choose Office 365<br>button                  | SharePoint Location :  Office 365 On Premise                                                  | Note: You must enter the<br>job name before<br>proceeding.<br>Description :<br>In description box enter<br>job description which gives<br>detail information of newly<br>created job. |
|                                                |                                                                                               | Actions<br>24X7 Online Support                                                                                                    |
|                                                |                                                                                               | PCVITA Software<br>Utilities are available<br>24X7, Wich just the c<br>of the mouse, you<br>contact your sup<br>team for live assistance                                              |
|                                                | Next > Cancel                                                                                 | Chat Support : <u>Click Here</u><br>Support Email: <u>support@pcvita.co</u><br>Sales Email: <u>sales@pcvita.co</u>                                                                    |

(Note: A job is a logical name along with description; represent a set of files and folder to be migrate into a particular destination Microsoft SharePoint Document Library)

#### **Bulk Conversion for Lotus Notes Documents to SharePoint**

Click Add files or Add Folder button to perform the bulk addition of Lotus Notes files or directory. Click Next button to view the selected path provided.

|                    | Job List Create Job Support Activate Buy Now Exit                         | Document Library | to Sharepoint Migration                                                                                                    |
|--------------------|---------------------------------------------------------------------------|------------------|----------------------------------------------------------------------------------------------------|
| Add multiple files | Select Lotus Notes NSF files by clicking on Add File(s) or Add Folder.    |                  |                                                                                                    |
| and folders        | NSF File<br>DVSamplac/Samples(niven by cirl/Sample NSF Fmail Files)aa nef | Add Files        | Select NSF Flie(s)                                                                                                    |
| and folders        | D:\Samples\Samples(given by sir)\Sample NSF Email Files\a_mneplo.nsf      | Add Folder       | Select NSF file(s) or folder<br>(s) containing NSF file(s) from                                                                                                    |
|                    |                                                                           | Remove           | migrated to Sharepoint Server<br>Repository.                                                                                                    |
| next wizard        | xX                                                                        |                  | Add Files 1 Add NSF file(s)<br>Add Files 1 Add NSF file(s)<br>folder: Add NSF file(s)<br>folder(s)<br>Remove 2<br>Add Folder: Add NSF file(s)<br>folder(s)<br>Remove 2<br>Add Folder<br>Remove 2<br>Add Folder<br>Remove 3<br>Add Folder<br>Remove 3<br>Add Folder<br>Colline Support<br>Colline Support<br>Colline Support<br>Colline Support<br>Colline Support<br>Add Folder<br>Support<br>Colline Support<br>Colline Support<br>Add Folder<br>Support<br>Colline Support<br>Add Folder<br>Add Folder<br>Add |
|                    | < Previous Next >                                                         | Cancel           | Support Email: <u>support@pcvita.com</u><br>Sales Email: <u>sales@pcvita.com</u>                                                                                                    |

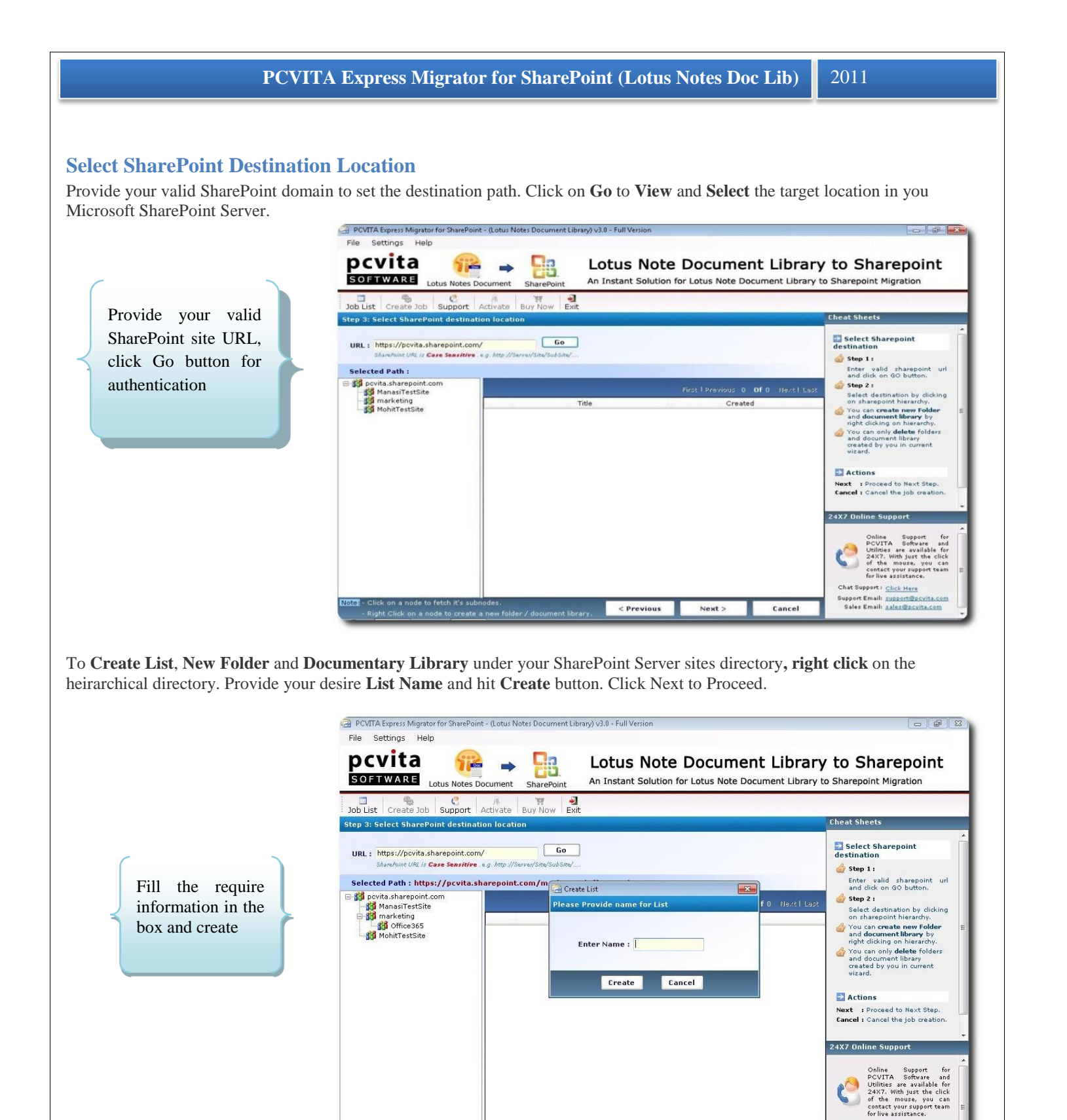

The snapshot given below shows the created List name "Test1" just under the directory of Office 365 heirachically. Creation of List, New Folder and Document Library is highly recommended for the better indexing and searching of the migrated files and documents. Click Next to continue.

Note: - Click on a node to fetch it's subnodes. - Right Click on a node to create a new folder / document library

**PCVITA** Software

Next >

Cancel

< Previous

Page 8

Chat Support : Click Here Support Email: support@pcvita.com

Sales Email: sales@pcvita.com

# **PCVITA Express Migrator for SharePoint (Lotus Notes Doc Lib)** 2011

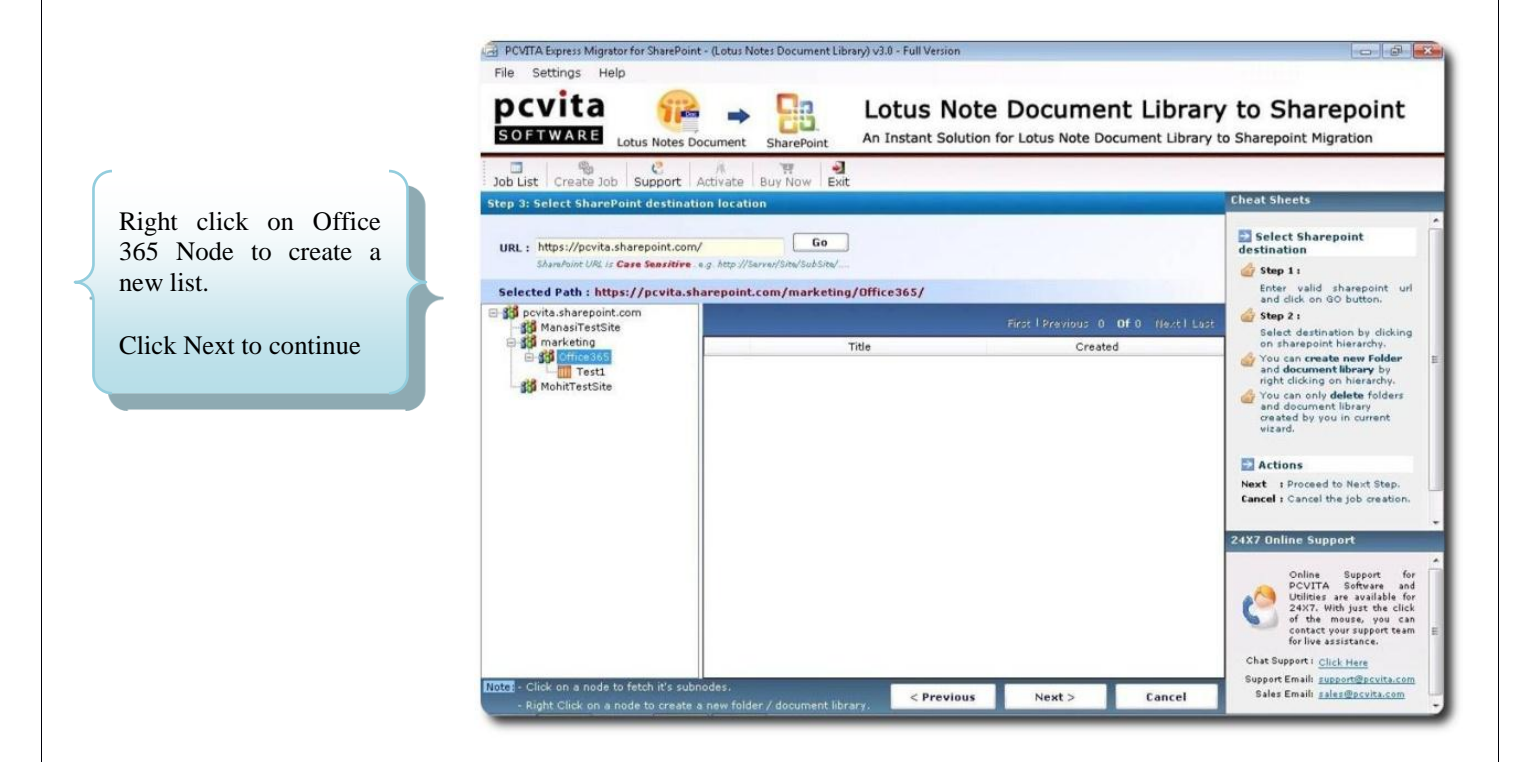

#### **Job Summary**

It is highly recommended you must distinctly check and authenticate the Job summary and information details. Though, it is significant and crucial for you! (*Snapshot is given below*)

|                                                                                                    | Job List Create Job Support Activate Buy Now Exit                                                                                                    |                                                                                                    |
|----------------------------------------------------------------------------------------------------|----------------------------------------------------------------------------------------------------|----------------------------------------------------------------------------------------------------|
| As a prior, it is highly<br>recommended you must<br>check the job<br>information and target<br>SharePoint List location | Step 4: Job Summary         Job Name       : job 1         Created On       : 8/12/2011 1:10:36 PM         Job Description       : migrate LN fiel to office 365         Target SharePoint Location       : https://pcvita.sharepoint.com/marketing/Office365/Test1/         Total Number of Files       : 2 | Your Job Summary     Are You can see your     ourrent Job Summary     Sefore proceeding please     insure your Job details.                       |
| Click on "Start<br>Migration" button to<br>start the process.                                                           | NSF Name<br>\\PCVITA101\Samples\Samples(given by sir)\Sample NSF Email Files\a_mneplo.nsf<br>\\PCVITA101\Samples\Samples(given by sir)\Sample NSF Email Files\aa.nsf                                                                                                    | Start Migration<br>Migration Process of the<br>current Job .<br>Cancel s Cancel the job<br>creation.                                              |
|                                                                                                    |                                                                                                    | 24X7 Online Support<br>PCVITA Software and<br>DOINE Support for<br>DOINE net solidable for<br>of the moster, you can<br>contect your support team |

Starts the migration process by clicking "Start Migration" button. To cancel or quit the entire migration Job, directly click "Cancel" button.

#### **Current Status**

As checking and validating current information status is necessary. Similarly, you can start check back your target SharePoint Location, Job Name, Job Status, Total Number of Files and Total File Processed.

|                                                          | Job List Create Job Support Activate Buy Now Exit<br>Step 5: Current Status                                                                                                    | Cheat Sheets                                                                                                    |
|----------------------------------------------------------|----------------------------------------------------------------------------------------------------|----------------------------------------------------------------------------------------------------|
| Significantly, you can start view the current            | Job Name : job 1 Total Number of Files : 2<br>Job Status : Running Total File Processed : 0                                                                                                    | <ul> <li>Current running task</li> <li>In the current upload tab<br/>you can see current files being<br/>uploaded</li> <li>In the pending tab you can<br/>see pending files.</li> </ul>     |
| migration process. As clearly shown in the detailed pane | File Name         Source Path         Destination Path         Upload Status         Items Exported           a_mneplo.ndf         PCVITA101\Samples\Samples(gi         https://pcvita.sharepoint.com/m $2_{1c}^{1c}$ 0           aa.nsf         PCVITA101\Samples\Samples(gi         https://pcvita.sharepoint.com/m $3_{1c}^{1c}$ 0 | In the completed tab you can see completed files.                                                                                                    |
|                                                          |                                                                                                    | Actions     Finish : Displays Job list.     Cancel : Cancel the migration     process.     24X7 Online Support     Online Support for     PCVITA Software and     Uniting are available for |

Discretely, you can start check the Pending Tasks, Current Upload Tasks, Completed Tasks and Error Details. You will be notice by PCVITA Express Migrator for SharePoint message Box of successful migration process. For more information, see the given below snapshot.

| ep 5: Current Status  Target SharePoint Location: https://pcvita.sharepoint.com/marketing/Office365/Testl/ Job Name: job 1 Total Number of Files: 2 Job Status: Finished  PCVITA Express Migrator for SharePoint  Inding Current Upload Completed Er Image Source Path  Image Source Path  Actions  Finish : Displays Job list.  Carrent : Cancel the migration                                                                                                    | ob List Create Job                        | Support Activ                                             | ate Buy Now Exit                                                        |                                                                        |                    |                                                                                                    |
|----------------------------------------------------------------------------------------------------|-------------------------------------------|-----------------------------------------------------------|-------------------------------------------------------------------------|------------------------------------------------------------------------|--------------------|----------------------------------------------------------------------------------------------------|
| Target SharePoint Location : https://povita.sharepoint.com/marketing/Office365/Test1/ Job Name : job 1 Total Number of Files : 2 Job Status : Finished Total File Processed : 2 PCVITA Express Migrator for SharePoint  Inding Current Upload Completed Er In the pending tab you can see current files being Uploaded In the completed tab you can see current files In the pending tab you can see pending files. In the completed tab you can see current files In the completed tab you can see current files In the completed tab you can see current files In the completed tab you can see current files In the completed tab you can see current files In the completed tab you can see current files In the completed tab you can see completed files. In the completed tab you can see completed files. In the completed tab you can see completed files. In the completed tab you can see completed files. In the completed tab you can see completed files. In the completed tab you can see completed files. In the completed tab you can see completed files. In the completed tab you can see completed files. In the completed tab you can see completed files. In the completed tab you can see completed files. In the completed tab you can see completed files. In the completed tab you can see completed files. In the completed tab you can see completed files. In the completed tab you can see completed files. In the completed files. In the completed files. In the completed tab you can see completed files. In the completed files. In the com | ep 5: Current Status                      |                                                           |                                                                         |                                                                        |                    | Cheat Sheets                                                                                                    |
| process.                                                                                                    | <u>inding</u> Current Upload<br>File Name | Job Name :<br>Job Status :<br>Completed Er<br>Source Path | job 1<br>Finished<br>PCVITA Express Migrator for<br>Migration Completed | Total Number of F<br>Total File Process<br>SharePoint<br>Successfully, | les : 2<br>sed : 2 | Can be current upload tab<br>uploaded  In the panding tab you can<br>see pending files.  In the completed tab you<br>can see completed files.  Actions  Finish 1 Displays Job list.  Cancel 1 Cancel Ha migration process. |

# **Enter Job Details for Migration into On-Premise**

In order to start the On-Premise migration process, go to navigation pane. Click on "Create Job" option button. Fill the Job Title, Description and select SharePoint

| Server Location radio as On<br>Premise. Click Next to continue the<br>wizard.                                                          | PCVITA Express Migrator for SharePoint - (Lotus Notes Document Library) v3.8 - Full Version File Settings Help  PCVITA SOFTWARE Lotus Notes Document SharePoint Job List Create Job Support Activate Buy Now Exit | ary to Sharepoint<br>rary to Sharepoint Migration                                                                                                    |
|----------------------------------------------------------------------------------------------------|----------------------------------------------------------------------------------------------------|----------------------------------------------------------------------------------------------------|
| Fill detail Information         • Title of the Job and         • A brief description about the Job or task         • Choose On Premise | Details Title : job2 Description : Migrating on premise  SharePoint Location : O Office 365                                                                                                    | <ul> <li>⇒ Job details</li> <li>A job represents migration task like, Bet of Item(2) that the task like, Bet of Item(2) that the task like, Bet of Item(2) that the task like bet of Item (2) the task like bet of the task like bet of the task like bet of the task like bet of the task like bet of the task like bet of the task like bet of the task like bet of the task like bet of the task like bet of the task like bet of the task like bet of task like bet of task like bet</li></ul> |
| button                                                                                                    | Next > Cancel                                                                                                    | contact your support team<br>for live assistance.<br>Chat Support <u>click Hare</u><br>Support Email: <u>support@ccvita.com</u><br>Sales Email: <u>salas@pcvita.com</u>                                                                                                    |

Start add your Lotus Notes files (.NSF) or Lotus Notes document folder(s) for the bulk migration to SharePoint On Premise Server, click on Add files or Add folder. To remove items, select all (Ctrl+A) hit Remove button. To proceed click on Next.

|                                                                          | PCVIta       Image: Construction of the second second | ent Library<br>Document Library to | o Sharepoint<br>o Sharepoint Migration                                                                                                    |
|--------------------------------------------------------------------------|----------------------------------------------------------------------------------------------------|------------------------------------|----------------------------------------------------------------------------------------------------|
|                                                                          | Step 2: Bulk Conversion for Lotus Notes Documents to Sharepoint.                                                                                                    |                                    | Cheat Sheets                                                                                                    |
| Add multiple files and<br>folders<br>Click "Next" for the next<br>wizard | Select Lotus Notes NSF files by clicking on Add File(s) or Add Folder.<br>NSF File<br>\\PCVITA101\Samples\Samples(given by sir)\Sample NSF Email Files\a_mneplo.nsf<br>\\PCVITA101\Samples\Samples(given by sir)\Sample NSF Email Files\aa.nsf                                                                                                    | Add Files<br>Add Folder<br>Remove  | Select NSF File(s)<br>Select NSF File(s) or folder<br>(s) containing NSF file(s) from<br>system that need to be<br>reported by<br>Reported to be<br>reported by<br>Be<br>Actions                                                   |
|                                                                          |                                                                                                    |                                    | Add Files 1 Add HSF file(z)<br>to list.<br>Add Folders: Add HSF file(z)<br>form the<br>form the<br>folder(z) to<br>the<br>Remover 1 Femover<br>selected<br>file(z) from<br>list.<br>Next: 1 Proceed to<br>Next 24X7 Online Support |
|                                                                          | e [                                                                                                    |                                    | Online Support for<br>CUITA Schware and<br>Utilities are soulable for<br>Ar7, With just the click<br>of the moure, you can<br>contact your support tam<br>for live assistance and<br>Chat Support ; <u>Click Hare</u>              |
|                                                                          | < Previous Next >                                                                                                    | Cancel                             | Support Email: <u>support@pcvita.com</u><br>Sales Email: <u>sales@pcvita.com</u>                                                                                                    |

#### **Select SharePoint Destination Location**

To start connect with your Microsoft Office 365 SharePoint Server enables, you must provide the valid domain or URL. Click on **Go** to proceed the authentication process.

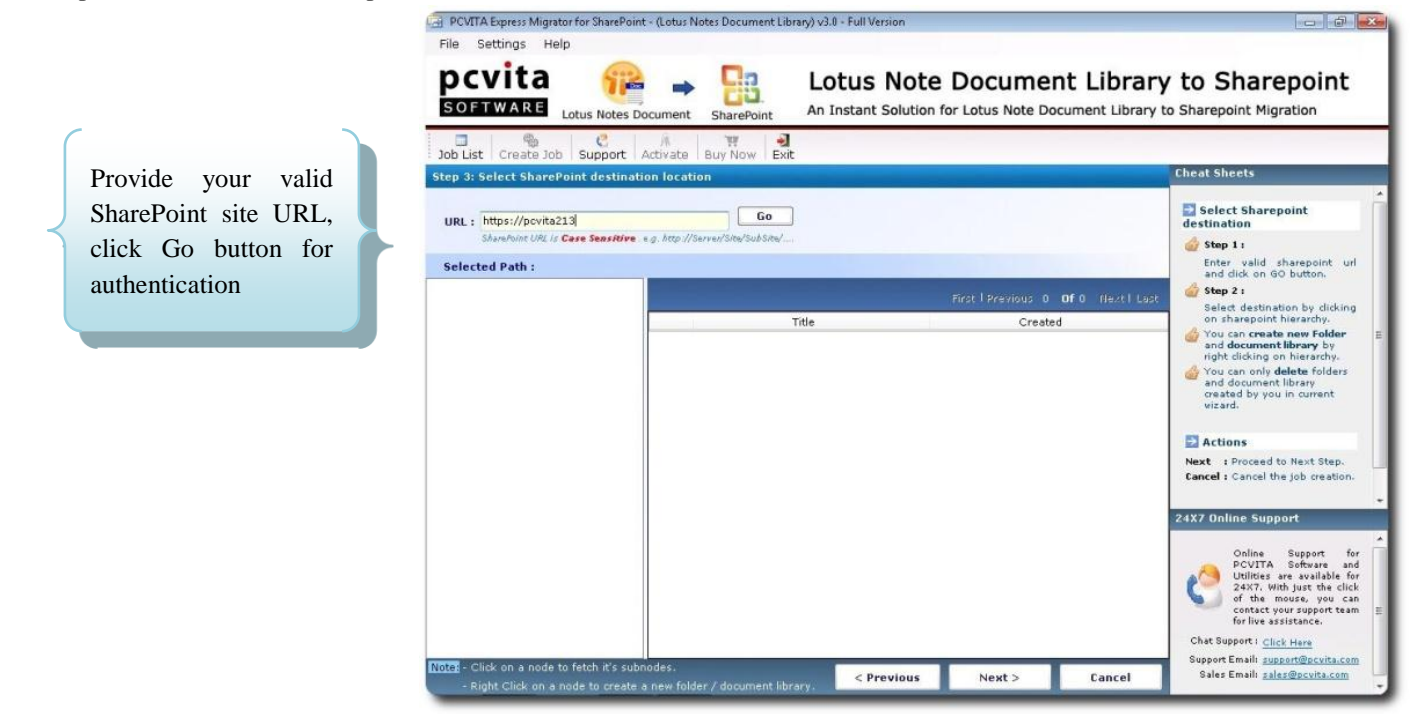

Start the connectivity with your Microsoft Office 365 SharePoint Server by providing your User Name and Password in the require given field. Click Login to authenticate your SharePoint Server account.

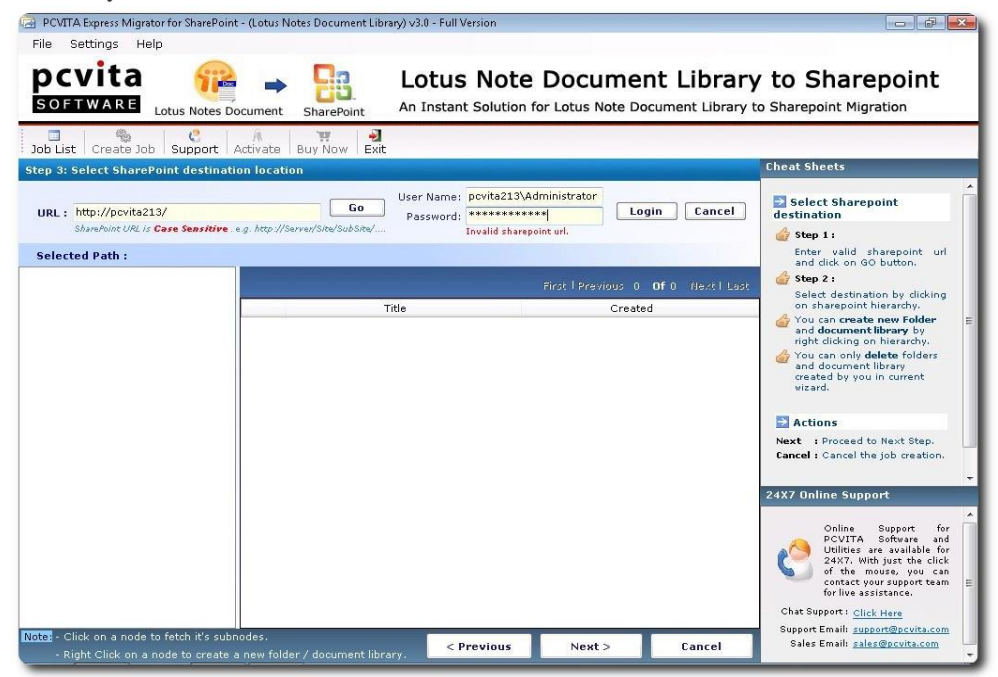

Successfully login? Start select your desire location where you like your Lotus Notes files or document folder be stored. Significantly, you can also create New Folder and Document Library by just right clicking on the heirarchical directory

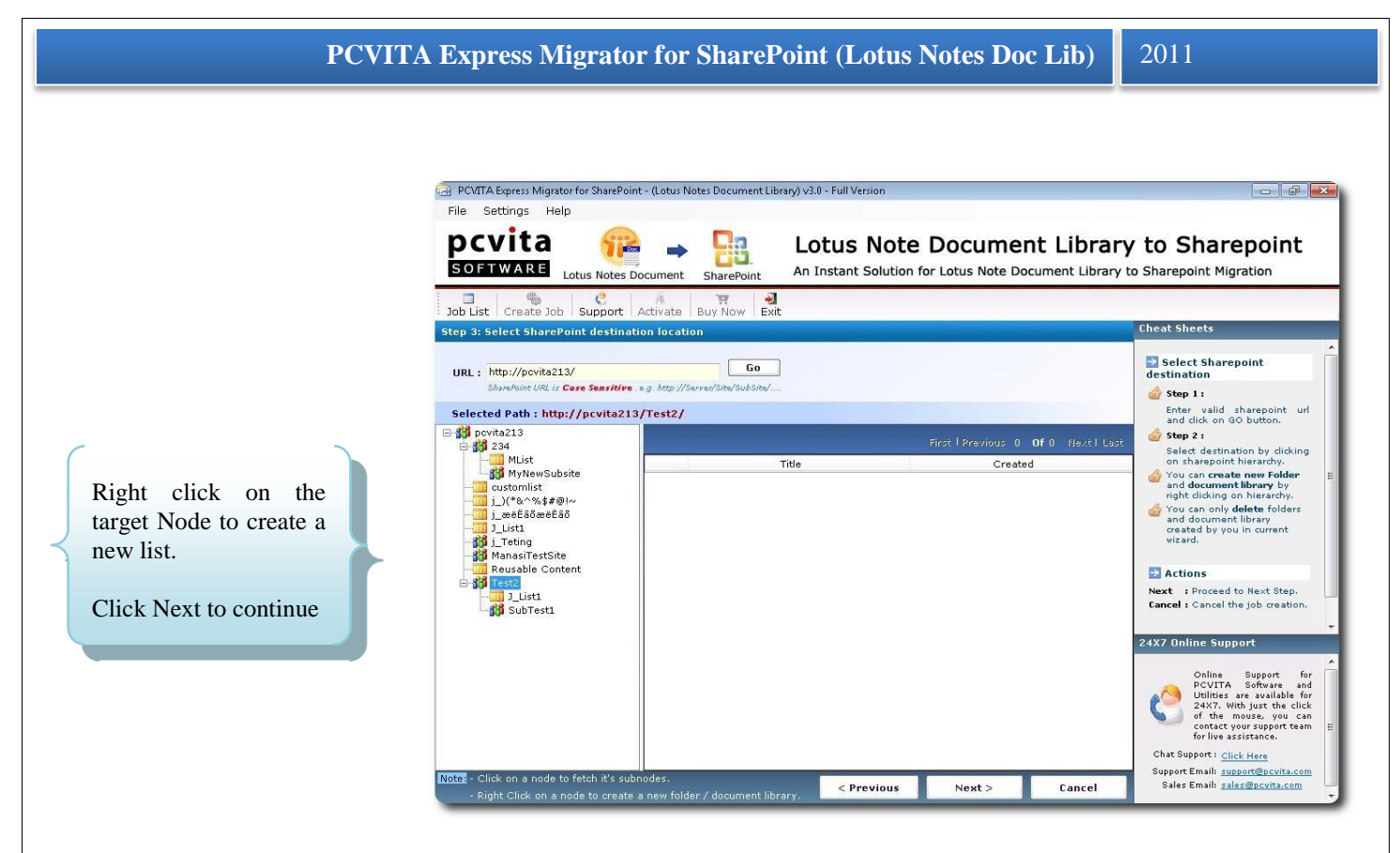

#### **Job Summary**

Similarly, it is highly recommended you must distinctly check and authenticate the Job summary, and information details as well. Though, it is significant and crucial for you! (*Snapshot is given below*)

| As a prior, it is highly | Job List Create Job Support Activate Buy Now Exit                                                               |                                                                               |
|--------------------------|----------------------------------------------------------------------------------------------------|-------------------------------------------------------------------------------|
| recommended you must     | Step 4: Job Summary                                                                                             | Cheat Sheets                                                                  |
| check the job            | Job Name : job2                                                                                                 | 🛃 Your Job Summary                                                            |
| information and target   | Created On : 8/12/2011 1:18:01 PM                                                                               | Here You can see your current Job summary                                     |
| SharePoint List location | Job Description : Migrating on premise                                                                          | d Before proceeding please insure your Job details.                           |
| Clipton "Start           | Target SharePoint Location : http://pcvita213/Test2/J List1/                                                    |                                                                               |
| Click on Start           | Total Number of Files : 2                                                                                       | and the second                                                                |
| Migration button to      |                                                                                                    | Actions<br>Start Start Migration                                              |
| start the process.       |                                                                                                    | Migration Process of the current Job .                                        |
|                          | NSE Name \\PC\VITA101\Samples\Samples\Samples\Sample NSE Email Files\a_mpenIn.pdf                               | Cancel : Cancel the job<br>creation.                                          |
|                          | \\PCVITA101\Samples\Samples(given by sir)\Sample NSF Email Files\aa.nsf                                         |                                                                               |
|                          |                                                                                                    |                                                                               |
|                          |                                                                                                    | 24X7 Online Support                                                           |
|                          |                                                                                                    | Online Support for                                                            |
|                          |                                                                                                    | PCVITA Software and<br>Utilities are available for<br>24%2 With use the click |
|                          |                                                                                                    | of the mouse, you can<br>contact your support team                            |
|                          |                                                                                                    | for live assistance.                                                          |
|                          |                                                                                                    | Support Email: support@pcvita.com                                             |
|                          | A Break and a second second second second second second second second second second second second second second | Sales Email: sales@poulta.com                                                 |

Starts the migration process by clicking "Start Migration" button. To cancel or quit the entire migration Job, directly click "Cancel" button.

#### **Current Status**

As checking and validating current information status is necessary. Similarly, you can start check back your target SharePoint Location, Job Name, Job Status, Total Number of Files and Total File Processed.

|                                                                           | PCVITA Express Migrator for SharePoint - (Lotus Notes Document Library) v3.0 - Full Version     File Settings Help                                                                                                    |                                                                                                    |
|---------------------------------------------------------------------------|----------------------------------------------------------------------------------------------------|----------------------------------------------------------------------------------------------------|
|                                                                           | SOFTWARE Lotus Notes Document Library                                                                                                    | ry to Sharepoint<br>to Sharepoint Migration                                                                                                    |
|                                                                           | Job List Create Job Support Activate Buy Now Exit<br>Step 5: Current Status                                                                                                    | Cheat Sheets                                                                                                    |
| Significantly, you can<br>start view the current<br>migration process. As | Target SharePoint Location:       http://pcvita213/Test2/2_List1/         Job Name:       job2       Total Number of Files:       2         Job Status:       Running       Total File Processed:       0         Pending       Current Upload       Completed       Error Details         File Name       Source Path       Destination Path       Upload Status       Items Exported         omegoions:       PCVITAIO1%Samples%Samples(gi)       http://pcvita23/List/Tat2       %       0         o       Destination Path       Upload Status       Items Exported | <ul> <li>Current running task</li> <li>In the current upload tab<br/>you can see current files being<br/>uploaded</li> <li>In the pending tab you can<br/>see pending files.</li> </ul>                                     |
| clearly shown in the detailed pane                                        |                                                                                                    | Actions     Finich : Displays Job list.     Cancel : Cancel the migration     process.     21X7 Online Support     Online Support for     CVITA Software and     Utilities are available for     24X7. Whith just the click |
|                                                                           | Overall Status : Finish Cancel                                                                                                    | of the mouse, you can<br>contact your support team<br>for live assistance.<br>Chat Support : <u>Click Here</u><br>Support Email: <u>support@covita.com</u><br>Sales Email: <u>sales@povita.com</u>                          |

Discretely, you can start check the Pending Tasks, Current Upload Tasks, Completed Tasks and Error Details. You will be notice by PCVITA Express Migrator for SharePoint message Box of successful migration process. For more information, see the given below snapshot.

| OFTWA        | RE Lotus Notes Document Sharef        | Lotus Note Document Libr<br>An Instant Solution for Lotus Note Document Libr | rary to Sharepoint                                                                                                    |
|--------------|---------------------------------------|------------------------------------------------------------------------------|----------------------------------------------------------------------------------------------------|
| b List Crea  | ate Job Support Activate Buy Nov      | w Exit                                                                       |                                                                                                    |
| p 5: Current | t Status                              |                                                                              | Cheat Sheets                                                                                                    |
| Targe        | t SharePoint Location : http://povite | 213/Test2/J_List1/                                                           | Current running task                                                                                                    |
|              | Job Name : job2                       | Total Number of Files: 2                                                     |                                                                                                    |
|              | Job Status : Finished                 | Total File Processed: 2                                                      | In the current upload tab<br>you can see current files being<br>uploaded                                                                                                    |
| nding Curre  | nt Upload Completed Error Details     | PCVITA Express Migrator for SharePoint                                       | In the pending tab you can<br>anding files.                                                                                                    |
| file Name    | Source Path                           | Migration Completed Successfully.                                            | the completed tab you                                                                                                    |
| mpenio nsf   | PCVITATU1\Samples\Samples(given       | •                                                                            | se completed files.                                                                                                    |
|              |                                       | OK                                                                           |                                                                                                    |
|              |                                       |                                                                              | Finish : Displays Job list.<br>Cancel : Cancel the migration<br>process.<br>24X7 Online Support                                                                                     |
|              |                                       |                                                                              | Online Support for<br>PCVITA Software and<br>Utilities are available for<br>24X7. With just the click<br>of the mouse, you can<br>contact your support team<br>for live assistance. |

# PCVITA Express Migrator for SharePoint (Lotus Notes Doc Lib) 2011

#### List of Jobs for Content Migration

The snapshot shows the entire migration job

Significantly, listing of

Migration is crucial to

information and status.

the

for

information.

Content

jobs

detailed

validate

Jobs

The snapshot given below is the default wizard. It will assist you to Create Job, Support and Exit in the navigation pane. Besides, it highly useful for indexing and searching the migrated job being done. Interestingly, the detailed pane maintained the Job Identification number, name, created on, selected option, total files uploaded, targeted location and status.

| PCVITA Exp     | press Migrator for Share | Point - (Lotus Notes Doo | ument Library) v3.0 | - Full Version |                    |                  |                                            |
|----------------|--------------------------|--------------------------|---------------------|----------------|--------------------|------------------|--------------------------------------------|
| File Setti     | ngs Help                 |                          |                     |                |                    |                  |                                            |
| pcv            | ita 🔓                    | 2 🔔                      | Lo                  | tus Note       | e Docume           | nt Library       | to Sharepoint                              |
| SOFTW          |                          | es Document Shar         | Point An Ir         | stant Solution | for Lotus Note Do  | cument Library t | o Sharepoint Migration                     |
|                | A C                      | a bocument shar          | a                   |                |                    |                  |                                            |
| Job List C     | Create Job Suppo         | rt Activate Buy N        | ow Exit             |                |                    | _                |                                            |
| List of Jobs 1 | for Content Migrati      | on                       |                     |                |                    |                  | Cheat Sheets                               |
| Search Within  | Results:                 |                          | io                  |                |                    | Of 1 Next   Last | Previous Job List                          |
| Job ID         | Job Name                 | Created On               | Selected            | Total Files    | Target<br>Location | Status           | In this screen you can see<br>list of lobs |
| 1              | job 1                    | 8/12/2011 1:10           | Lotus Notes Doc.    | 2              | https://pcvita.s   | Completed        |                                            |
| 2              | job2                     | 8/12/2011 1:18           | Lotus Notes Doc.    | ., 2           | http://pcvita213   | . Completed      | Actions                                    |
|                |                          |                          |                     |                |                    |                  | Co Count a lab hu                          |
|                |                          |                          |                     |                |                    |                  | Go : Search a job by                       |
|                |                          |                          |                     |                |                    |                  |                                            |
|                |                          |                          |                     |                |                    |                  | <ul> <li>Job Name</li> </ul>               |
|                |                          |                          |                     |                |                    |                  | 2000 102310                                |
|                |                          |                          |                     |                |                    |                  | <ul> <li>Target Location</li> </ul>        |
|                |                          |                          |                     |                |                    |                  | Status                                     |
|                |                          |                          |                     |                |                    |                  |                                            |
|                |                          |                          |                     |                |                    |                  |                                            |
|                |                          |                          |                     |                |                    |                  |                                            |
|                |                          |                          |                     |                |                    |                  | 2487.0-li Current                          |
|                |                          |                          |                     |                |                    |                  | 24X7 Unine Support                         |
|                |                          |                          |                     |                |                    |                  | Online Support                             |
|                |                          |                          |                     |                |                    |                  | PCVITA Software a                          |
|                |                          |                          |                     |                |                    |                  | 24X7. With just the cl                     |
|                |                          |                          |                     |                |                    |                  | contact your support te                    |
|                |                          |                          |                     |                |                    |                  | for live assistance.                       |
|                |                          |                          |                     |                |                    |                  | Chat Support : Click Here                  |
| 2              |                          |                          |                     |                |                    |                  | Support Email: <u>support@pcvita.c</u>     |
|                |                          |                          |                     |                |                    |                  | Sales Email: sales@nouita.com              |

Chapter -4

#### **Quit or Exit**

To quit the application, go to File Menu  $\rightarrow$  Exit  $\rightarrow$  Ok. Or, you can quit the application, go to  $\rightarrow$  system tray  $\rightarrow$  right click the icon  $\rightarrow$  and click Exit.

#### Chapter- 5

#### Conclusion

Seamlessly securing one's enterprise legacy files and documents from the traditional email client communication platform into the higher version is the less hassles now on. Most importantly, cloud technology plays an important in our daily infrastructure as we know. Knowing, cloud computing technology has significantly leverage Enterprise Company into extent. Mainly, in the area of IT budgets, and other services like school, college and small scale industries as well.

For the bottom line, making a decision is crucial and significant to start leverage our enterprise productivity solution, work orientation, sharing and authentication? Well, start switching your email client communication platform into cloud services as of Google Apps Services, Microsoft Office 365 Services. For engaging your Lotus Notes to Microsoft Office 365 SharePoint Server, it is highly recommended, you must pick PCVITA Express Migrator for SharePoint (Lotus Notes Doc Lib) utility.